## How to set up/update Direct Deposit Information in Garnet Gateway

Select the Direct Deposit option. It is located in the "Employees" section on the right-hand side of the home screen, under the "Pay" drop down tab.

| Garnet                                                                                                    | 🗏 Home                                                                                                    |                                                                                                    |                                                                                                    |
|----------------------------------------------------------------------------------------------------|----------------------------------------------------------------------------------------------------|----------------------------------------------------------------------------------------------------|----------------------------------------------------------------------------------------------------|
| Gateway Home                                                                                                 | To-do                                                                                                    | • Action                                                                                              | ⊙ Employees                                                                                                    |
| Employees Events Shadowing Logout Protect your privacy! Don't forget to legout and close this tab or window. | Gender identity & pronouns Tell us more about yourself     W2's are now available! Get ready for tax season  Now open!  Nothing is currently open. | © Time<br>• Time Sheet<br>• Leave Balances<br>Bates Faces<br>Events management<br>Schedule of Courses | <ul> <li>Compensation &amp; Benefits</li> <li>Pay</li> <li>Deductions History</li> <li>Direct Deposit</li> <li>Earnings History</li> <li>Pay Stubs</li> <li>Taxes</li> <li>Training/Development</li> </ul> |
| Bates                                                                                                    |                                                                                                    |                                                                                                    |                                                                                                    |

The "Direct Deposit" screen will then open. It looks like the screen below. All direct deposit accounts will show on this screen. Add your banking information in the "Add Bank" section at the bottom. The instructions on the right side of the screen will help you enter the appropriate information.

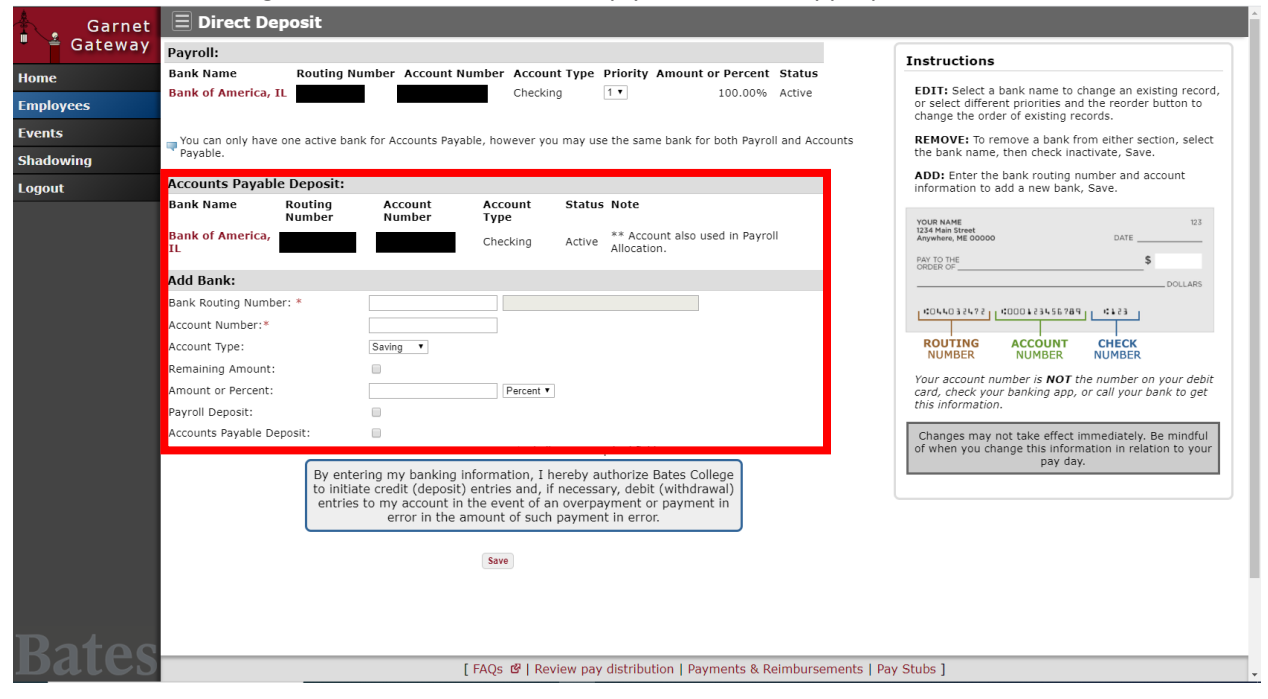

You are able to have your pay deposited to one account, or multiple accounts if you so choose. If you are having pay deposited to more than one account, you need to specify either a flat dollar amount or a percentage to go to each account. Also, check off the "Payroll Deposit" check box for each account that you want your pay checks to be deposited to. If you also want Accounts Payable deposits to go to that account, check that box as well.

| 🛓 🔒 Garnet  | 🗏 Direct Deposit                                                                                                    |                                                                                                    |  |  |  |  |  |  |
|-------------|----------------------------------------------------------------------------------------------------|----------------------------------------------------------------------------------------------------|--|--|--|--|--|--|
| " 🎽 Gateway | Payroll:                                                                                                    | Instructions                                                                                                    |  |  |  |  |  |  |
| Home        | Bank Name Routing Number Account Number Account Type Priority Amount or Percent Status                                                                                                    | Instructions                                                                                                    |  |  |  |  |  |  |
| Employees   | Bank of America, IL Checking 100.00% Active                                                                                                    | EDIT: Select a bank name to change an existing record,<br>or select different priorities and the reorder button to<br>change the order of existing records. |  |  |  |  |  |  |
| Events      | - You can only have one active bank for Accounts Pavable, however you may use the same bank for both Pavroll and Accounts                                                                                                    | REMOVE: To remove a bank from either section, select                                                                                                    |  |  |  |  |  |  |
| Shadowing   | Payable only have one accive bank for Accounts regione, however, you may use one same bank for boar region and Accounts the bank name, then check inactivate, Save.                                                                                                    |                                                                                                    |  |  |  |  |  |  |
| Logout      | Accounts Payable Deposit:                                                                                                    | ADD: Enter the bank routing number and account<br>information to add a new bank, Save.                                                                      |  |  |  |  |  |  |
| 5           | Bank Name Routing Account Account Status Note<br>Number Number Type                                                                                                    | YOUR NAME 123                                                                                                    |  |  |  |  |  |  |
|             | Bank of America,<br>IL Checking Active ** Account also used in Payroll<br>Allocation.                                                                                                    | 1234 Main Street DATE                                                                                                    |  |  |  |  |  |  |
|             | Add Bank:                                                                                                    | ORDER OF                                                                                                    |  |  |  |  |  |  |
|             | Bank Routing Number: *                                                                                                    | DULLAKS                                                                                                    |  |  |  |  |  |  |
|             | Account Number:*                                                                                                    | 10044032472 1000123456789 1123                                                                                                    |  |  |  |  |  |  |
|             | Account Type: Saving                                                                                                    | ROUTING ACCOUNT CHECK                                                                                                    |  |  |  |  |  |  |
|             | Remaining Amount:                                                                                                    | NUMBER NUMBER NUMBER                                                                                                    |  |  |  |  |  |  |
|             | Amount or Percent T                                                                                                    | Your account number is <b>NOT</b> the number on your debit<br>card, check your banking app, or call your bank to get                                        |  |  |  |  |  |  |
|             | Payroll Deposit:                                                                                                    | this information.                                                                                                    |  |  |  |  |  |  |
|             | Accounts Payable Deposit: * - indicates a required field.                                                                                                    | Changes may not take effect immediately. Be mindful<br>of when you change this information in relation to your                                              |  |  |  |  |  |  |
|             | By entering my banking information, I hereby authorize Bates College<br>to initiate credit (deposit) entries and, if necessary, debit (withdrawal)<br>entries to my account in the event of an overpayment or payment in<br>error in the amount of such payment in error. | pay day.                                                                                                    |  |  |  |  |  |  |
| Bates       | [ FAQs 🕑   Review pay distribution   Payments & Reimbursements                                                                                                    | Pay Stubs ]                                                                                                    |  |  |  |  |  |  |

If you set up multiple direct deposit accounts, you must ensure that one has the "Remaining Amount" check box marked. If this box is not checked, the balance of your pay (after your flat amount or percentage amount elections have been deposited to the accounts you set up) will be paid via paper check. Since direct deposit is a condition of employment at Bates College, we want to avoid this as much as possible.

| 🛉 🔒 Ga    | arnet      | 🗏 Direct Deposit                                                                                                    |                 |                   |                 |            |                                   |                |              |                                                                                                    |
|-----------|------------|----------------------------------------------------------------------------------------------------|-----------------|-------------------|-----------------|------------|-----------------------------------|----------------|--------------|----------------------------------------------------------------------------------------------------|
| 🛛 🎽 Gat   | eway       | Payroll:                                                                                                    |                 |                   |                 |            |                                   |                |              | Instructions                                                                                                    |
| Home      |            | Bank Name                                                                                                    | Routing Nun     | nber Account N    | umber Accour    | it Type    | Priority Amount o                 | or Percent S   | Status       |                                                                                                    |
| Employees |            | Bank of America, IL                                                                                                    |                 |                   | Checkin         | g          | 1 •                               | 100.00% A      | Active       | EDIT: Select a bank name to change an existing record,<br>or select different priorities and the reorder button to<br>change the order of existing records. |
| Events    |            | - You can only have on                                                                                                    | e active hank   | for Accounts Pava | hle however vo  | i may iise | e the same hank for               | both Payroll a | and Accounts | REMOVE: To remove a bank from either section, select                                                                                                    |
| Shadowing |            | Payable.                                                                                                    |                 |                   |                 |            |                                   |                |              |                                                                                                    |
| Logout    |            | Accounts Payable I                                                                                                    | Deposit:        |                   |                 |            |                                   |                |              | ADD: Enter the bank routing number and account<br>information to add a new bank, Save.                                                                      |
|           |            | Bank Name R                                                                                                    | outing<br>umber | Account<br>Number | Account<br>Type | Status     | Note                              |                |              | YOUR NAME 123                                                                                                    |
|           |            | Bank of America,<br>IL                                                                                                    |                 |                   | Checking        | Active     | ** Account also us<br>Allocation. | ed in Payroll  |              | 1234 Main Street Anywhere, ME 00000 DATE                                                                                                    |
|           |            | Add Bank                                                                                                    |                 |                   |                 |            |                                   |                |              | ORDER OF                                                                                                    |
|           |            | Bank Bouting Number:                                                                                                    | *               |                   |                 |            |                                   |                |              | DOLLARS                                                                                                    |
|           |            | Account Number:                                                                                                    |                 |                   |                 |            |                                   |                |              | 1004032472 1000123456789 1123                                                                                                    |
|           |            | Account Tune:                                                                                                    |                 | Souing V          |                 |            |                                   |                |              | ROUTING ACCOUNT CHECK                                                                                                    |
|           |            | Remaining Amount:                                                                                                    |                 | Outing            |                 |            |                                   |                |              | NUMBER NUMBER NUMBER                                                                                                    |
|           |            | Amount or Bercent:                                                                                                    |                 |                   | Percent ¥       |            |                                   |                |              | Your account number is <b>NOT</b> the number on your debit                                                                                                  |
|           |            | Payroll Denosit:                                                                                                    |                 |                   | I creent -      |            |                                   |                |              | this information.                                                                                                    |
|           |            | Accounts Payable Deno                                                                                                    | sit             |                   |                 |            |                                   |                |              | Changes may not take offect immediately. Be mindful                                                                                                    |
|           |            |                                                                                                    | 5101            | -                 | * - india       | ates a req | uired field.                      |                |              | of when you change this information in relation to your                                                                                                    |
|           |            | By entering my banking information, I hereby authorize Bates College<br>to initiate credit (deposit) entries and, if necessary, debit (withdrawal)<br>entries to my account in the event of an overpayment or payment in<br>error in the amount of such payment in error. |                 |                   |                 |            | pay day.                          |                |              |                                                                                                    |
|           |            |                                                                                                    |                 |                   | Save            |            |                                   |                |              |                                                                                                    |
|           |            |                                                                                                    |                 |                   |                 |            |                                   |                |              |                                                                                                    |
| Rat       | 00         |                                                                                                    |                 |                   |                 |            |                                   |                |              |                                                                                                    |
| Dal       | <b>C</b> 3 | [FAQs & P Review pay distribution   Payments & Reimbursements   Pay Stubs ]                                                                                                    |                 |                   |                 |            |                                   |                |              |                                                                                                    |

Once you have entered your account information click "Save". This will automatically update your direct deposit information in the Banner system.